# Z CAM<sup>™</sup> E2

使用说明 ∨0.1 (初稿)

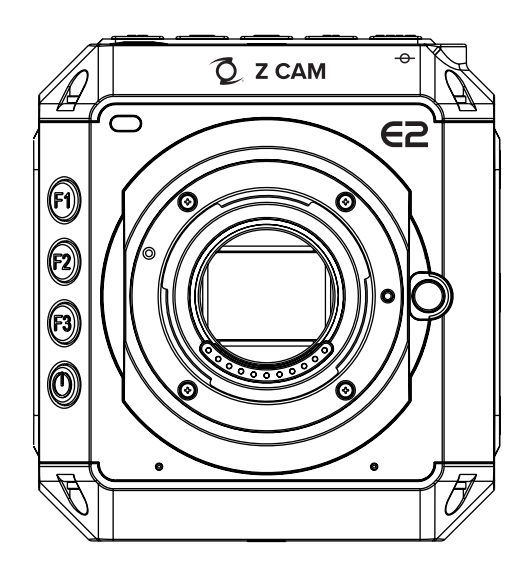

z-cam.com

## 1.基本介绍

## 1.1.相机外观

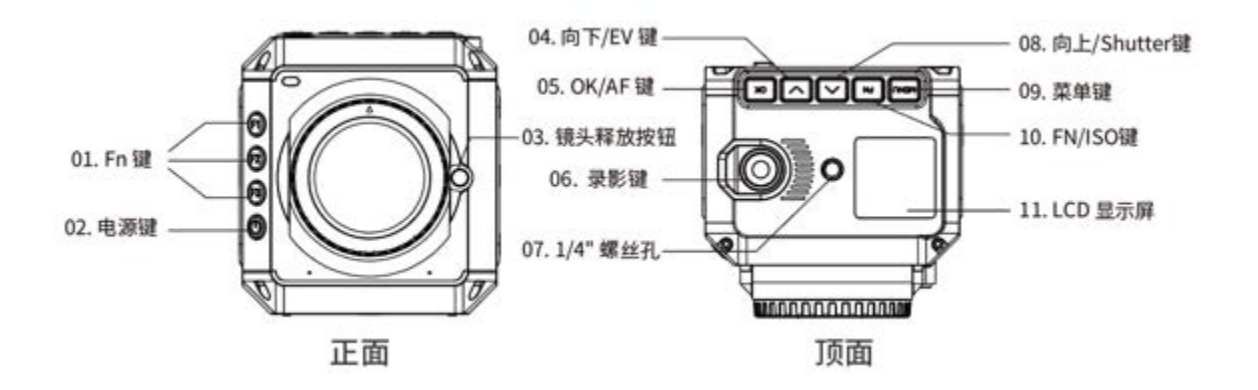

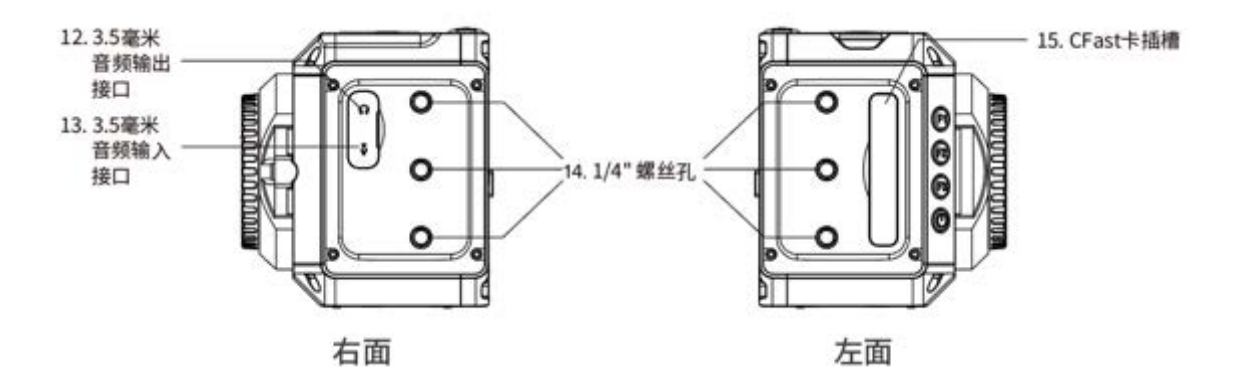

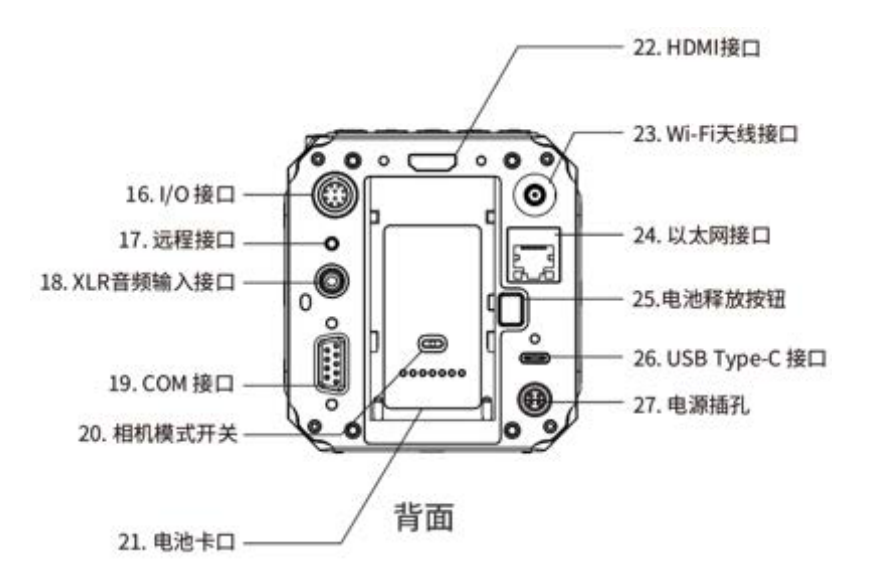

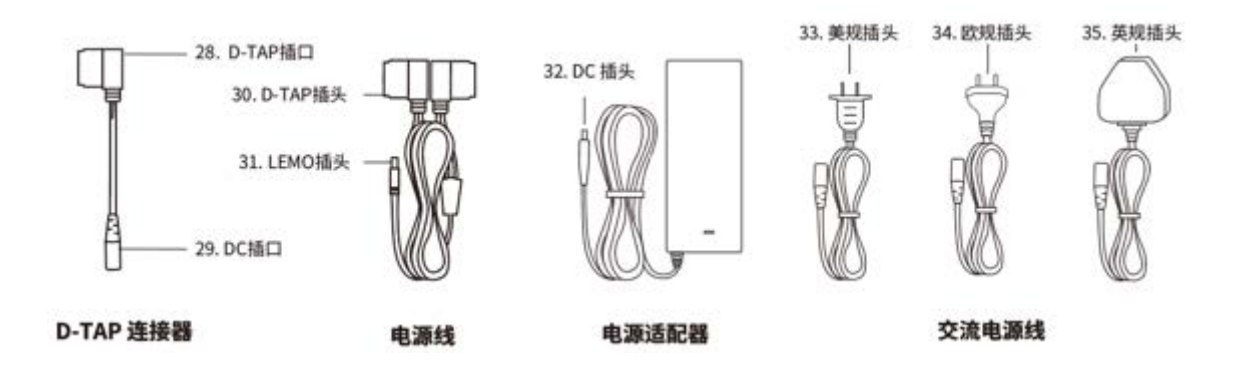

注: 中国大陆版本包装内只提供美规插头。

### 1.2.LCD 屏幕

相机处于不同的拍摄模式时,LCD 屏幕将显示相对应的信息。

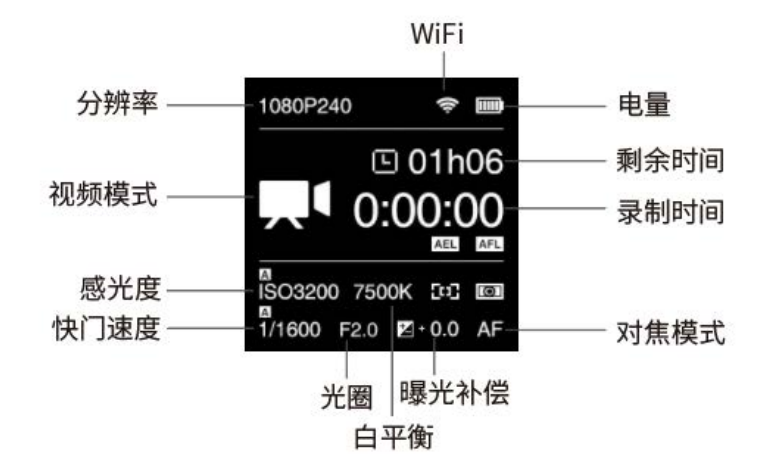

● 待机及录影

● 预览

相机处于待机状态时,按下 FN + OK 键,切到预览模式。再次按下 FN + OK 键回到待机模式。

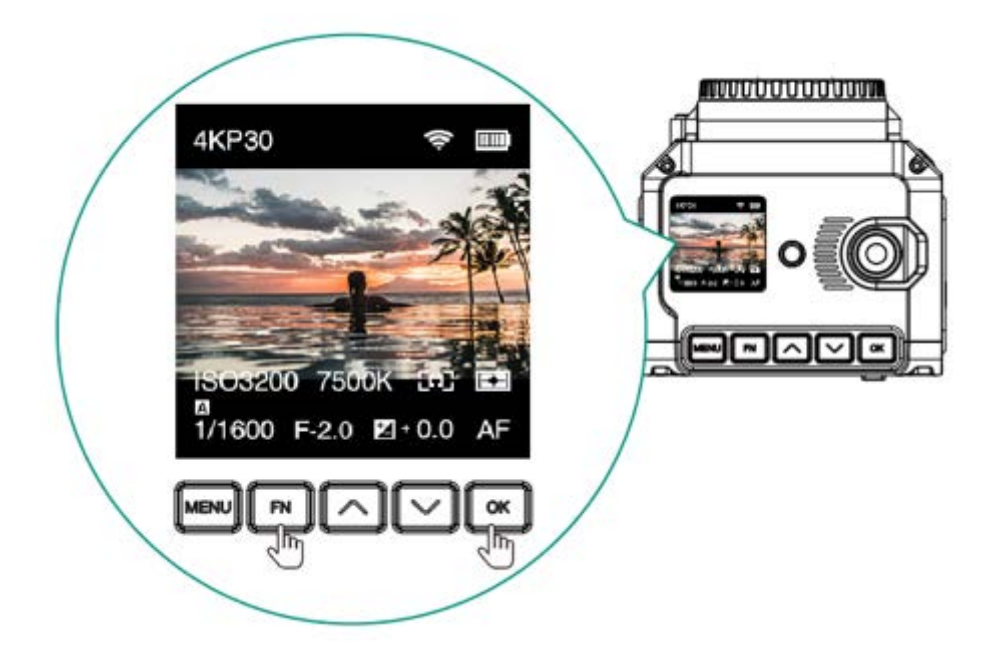

● 回放

相机处于待机状态时,短按电源键,进入回放模式。再次短按电源键回到待机 / 预览模式。

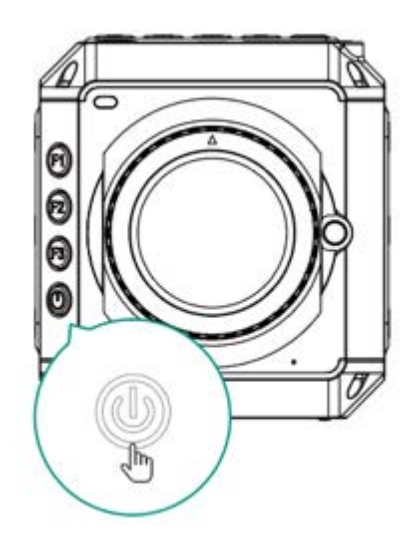

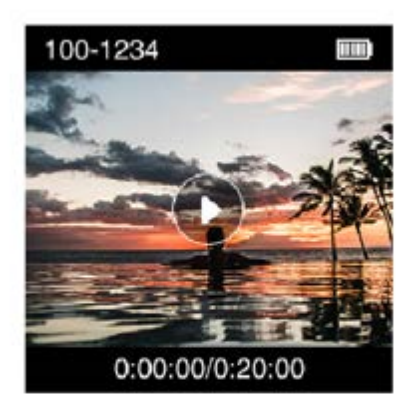

## 1.3. 指示灯状态

LED 指示灯

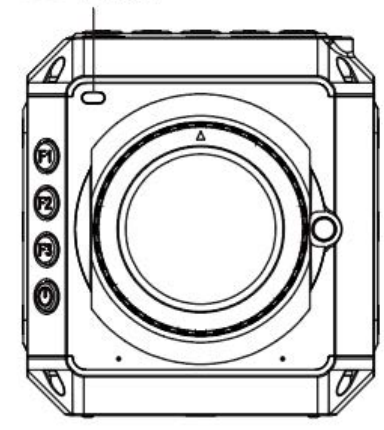

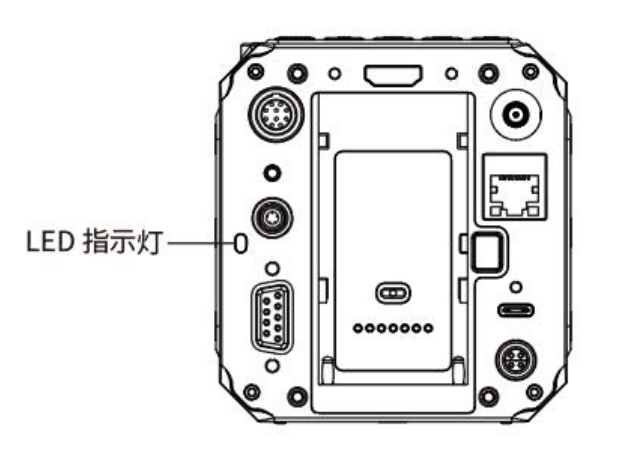

| 颜色 | 状态          | 说明         |
|----|-------------|------------|
| 绿色 | 常亮          | 相机准备就绪     |
|    | 常亮          | 正在录影       |
| 红色 | 慢速闪动(每秒1次)  | 无存储卡/外接存储器 |
|    | 正常闪动(每秒2次)  | 存储卡/外接存储器满 |
|    | 快速闪动(每秒5次)  | 相机过热       |
|    | 急速闪动(每秒20次) | 相机出现异常     |
|    | 快慢交替闪动      | 电量低        |

1.4. 按键说明

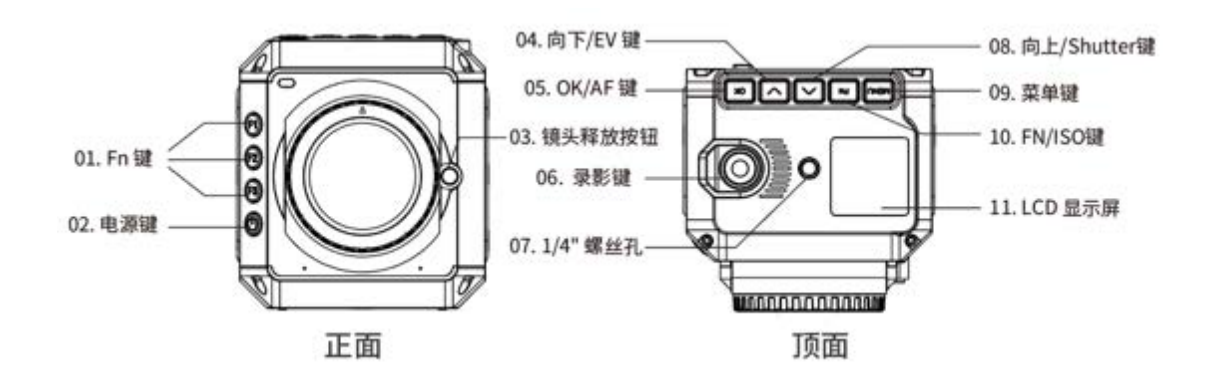

- **MENU**: 相机设置。
- FN / ISO: FN 设置或快速设置 ISO (3.1 快速设置)
- 向上 / SHT: 向上选择(或加值),或快速设置快门速度 / 快门角度。
- 向下 / EV: 向下选择 (或减值),或快速设置曝光补偿。

- OK / AF: 确定选择或快速设置 AF。
- F1: 默认为 AEL (自动曝光锁定),可通过 Fn 按钮(3.10 系统-Fn 按钮)更 改为其他设置。
- F2: 默认为 AFL(自动对焦锁定),可通过 Fn 按钮(3.10 系统-Fn 按钮)更 改为其他设置。
- F3: 默认为快速设置光圈,可通过 Fn 按钮(3.10 系统-Fn 按钮)更改为其他设置。
- 电源键:长按开/关机,相机开机时短按切换为回放模式。
- 1.5. 接口说明

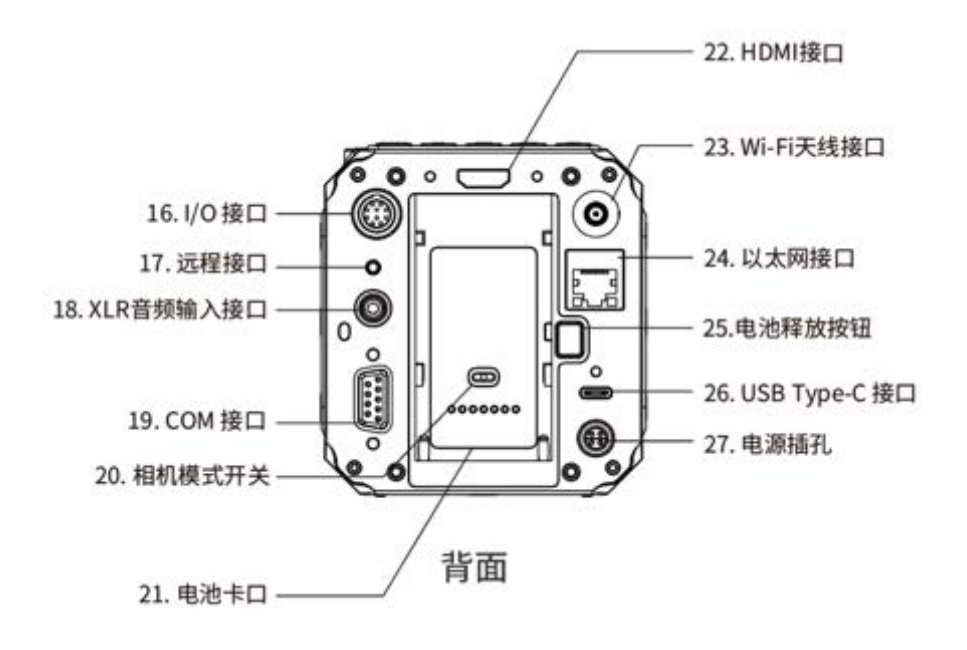

- Wi-Fi: 仅支持 802.11n 标准, 2.4G 频段
- 以太网:千兆以太网口,用于相机控制,设置及直播(通过 PC 上安装 Z CAM 软件)
- USB: USB C 3.0 标准,可用于连接 iOS 设备控制相机及数据传输。
- HDMI: HDMI A 2.0 标准, 最高可输出 C4K @60fps 视频。
- 远程控制接口: 2.5mm 接口, 兼容 Sony LANC 标准
- XLR 音频输入接口: 5-pin LEMO 双声道 XLR 麦克风,需要外加 XLR 音频接口 (兼容 ARR Mini XLR 连接口)
- COM: 支持 DB-9 / RS232 连接口
- **I/O**: 10-pin LEMO 接口,通过 Z CAM E2 专用同步线,可实现多机同步 拍摄。
- 模式开关:用于设定相机的工作模式,其中M(主机)和S(从机)模式仅在多机连接同步拍摄时使用(注1),I为单机拍摄模式(默认)

注 1: 需使用 Z CAM E2 专属同步线,包装内不含。

## 1.6. 电源选择

● **外接电源:** 随机配备 LEMO 电源线 (D-TAP 插头), D-TAP/DC 转接线以及 AC/DC 电源适配器,可使用 100~240V 交流电源。

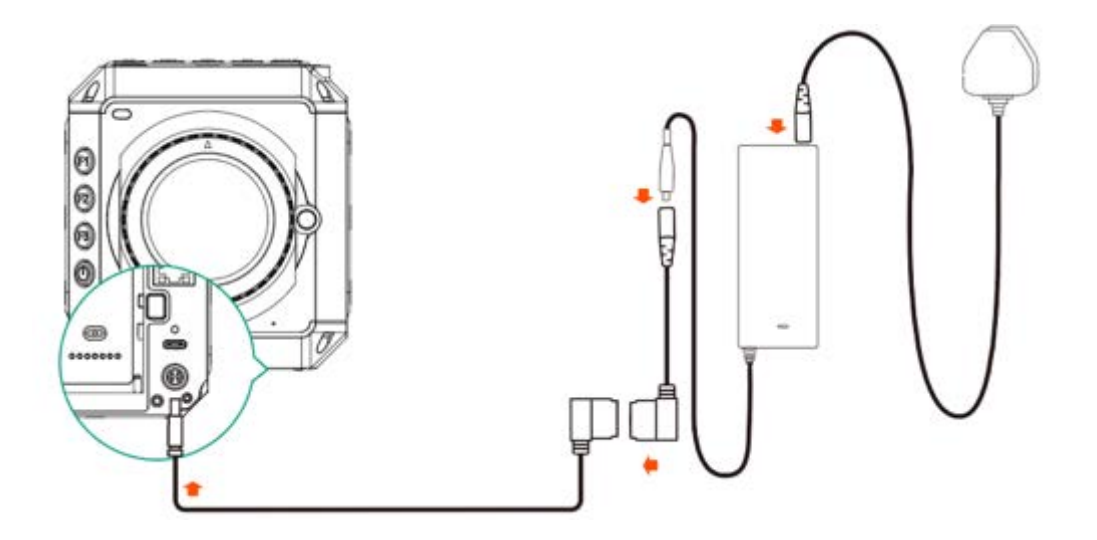

● 使用电池:相机电池卡槽兼容 SONY NP-F 系列电池,包括 NP-F970/770/550 等。(注2)

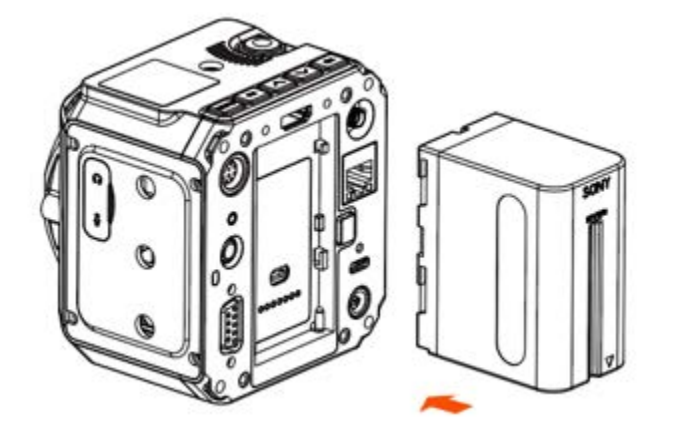

● 外接电池:可使用随机配备的 LEMO 电源线 (D-TAP 插头) 连接 V 口电池 (D-TAP 插口)

## 1.7.储存介质

相机可使用 Cfast 存储卡或外接固态硬盘作为存储介质:

- CFast 存储卡:相机内置 1 个 CFast 卡槽,可使用 CFast 储存卡,支持 CFast 2.0 标准。请将 CFast 存储卡按正确方向插入卡槽,按入卡槽底 部后将自动锁紧
- **固态硬盘**:可通过机身背面的 USB Type C 接口连接固态硬盘作为存储器。(注意:相机的 USB Type C 接口需处于"主机"状态,详见"2.9 连接–USB")

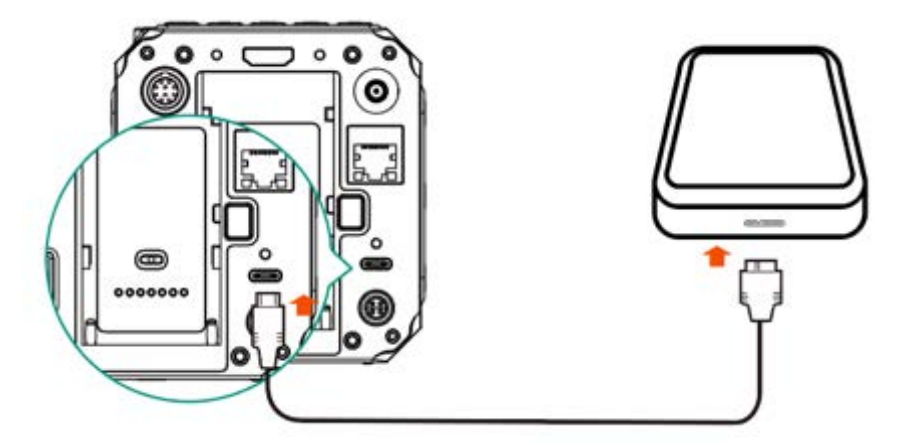

|    |     | ۹»  | 连接     |            |
|----|-----|-----|--------|------------|
| 录影 | 视频  | 音頻  | 无线网络   | 关          |
| Ł  | ò.  | 5•3 | 无线网络IP | 10.98.33.1 |
| 曝光 | 白平衡 | 对焦  | 以太网模式  | 直连         |
| F  | Ø   | •   | 以太网 IP | 10.98.33.1 |
| 图像 | 连接  | 系统  | USB    | 主机         |

## 2. 相机设置

## 2.1.快速设置

待机及录影状态下,通过机身按键,可对相机主要参数进行快速设置。

ISO:按FN 键快速设置 ISO,按上/下键调整数值,OK 键确认。

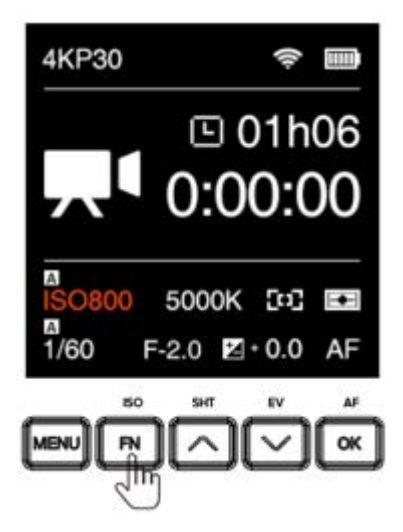

•

快门:按向上键设置快门速度/快门角度(选用快门速度或快门角度,见
2.5 曝光 -快门操作),按上下键调整数值,OK 键确认。

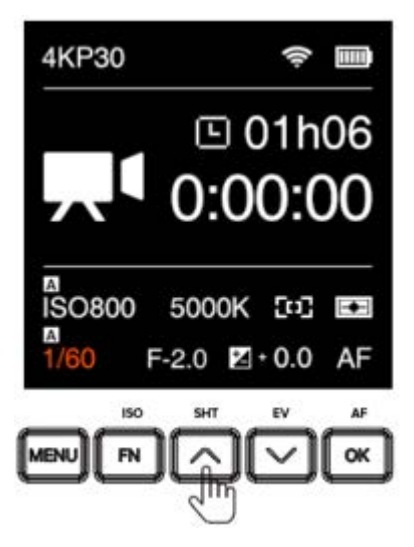

光圈:按F3键快速设置光圈,按上下键调整数值,OK键确认。

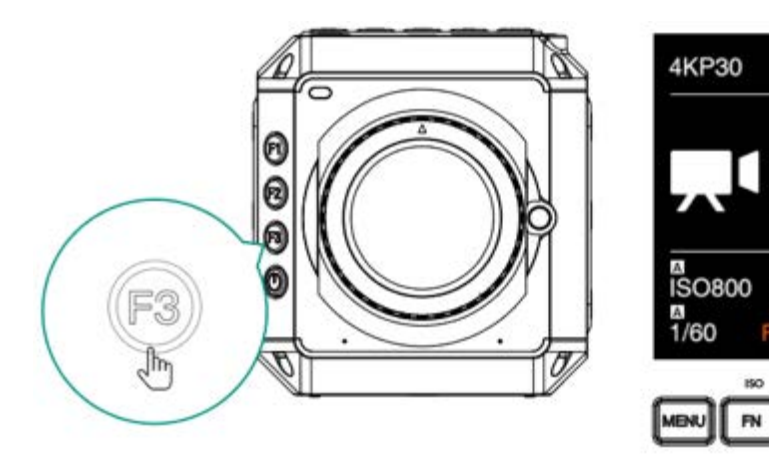

🕒 01h06

0:00:00

(O) +

 $\sim$ 

OK

F-2.0 2+0.0 AF

5000K

**曝光补偿(EV):**按向下键快速设置 EV,按上下键调整数值,OK 键确 认。

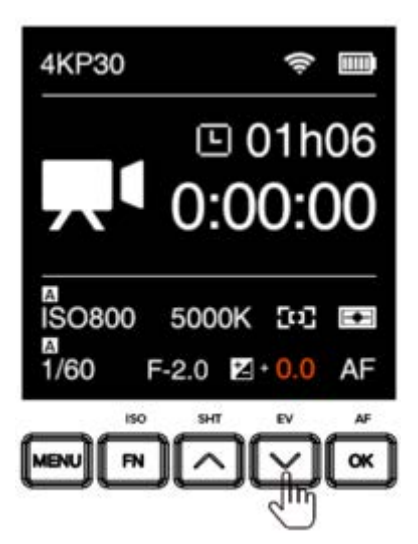

自动对焦(AF):相机选用 AF 模式时,按 OK 键进行自动对焦。

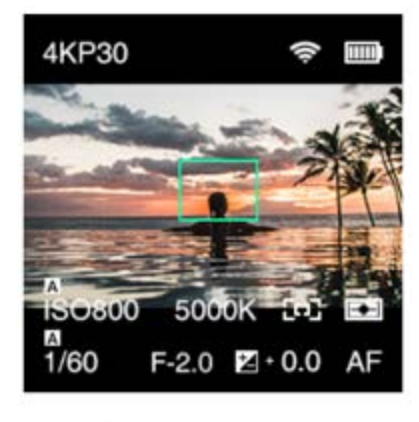

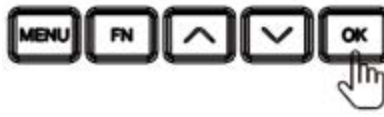

•

自动曝光锁定(AEL):按下 F1 键快速锁定曝光,再次按下取消锁定。

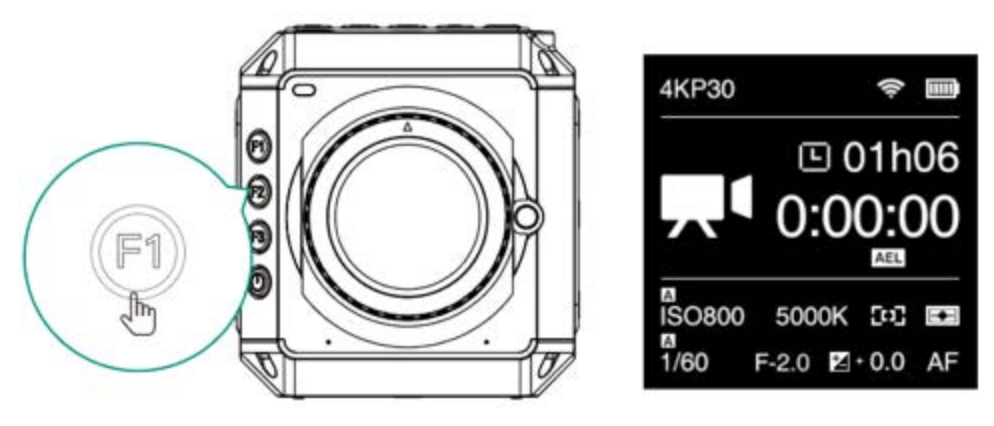

自动对焦锁定(AFL):按下 F2 快速锁定对焦,再次按下取消锁定。

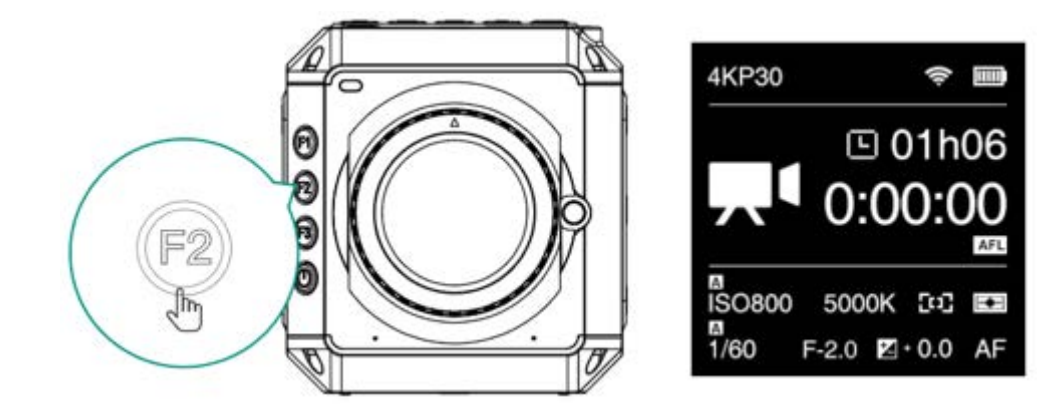

## 2.2.录影

| ٣  |     | <b>(</b> ) | 录影    | 录影         |  |
|----|-----|------------|-------|------------|--|
| 录影 | 视频  | 音频         | 录影分辨率 | 4KP30      |  |
| ¥  | ò.  | 5•3        | 文件格式  | MOV        |  |
| 曝光 | 白平衡 | 对焦         | 分片时长  | 5分钟        |  |
|    | Ø   | 0          | 时间码   |            |  |
| 图像 | 连接  | 系统         | 代理文件  | <u></u> ́́ |  |

• 录影分辨率: 录制视频的分辨率和帧率。相机支持三种视频制式,包括 NTSC, PAL 和 CINEMA (见 3.10 系统设置)。三种视频制式下的视频格 式如下:

#### NTSC

| 录影分辨率                       | 分辨率 / 帧率                              |
|-----------------------------|---------------------------------------|
| 4K P23.98 / P30 / 60        | 3840x2160 @ 23.98 / 30 / 60 fps       |
| C4K P23.98 / P30 / 60       | 4096x2160 @ 23.98 / 30 / 60 fps       |
| 3696x2772 P23.98 / P30 / 60 | 3696x2772 (4:3) @ 23.98 / 30 / 60 fps |
| 1080 P23.98 / P30 / P60     | 1920x1080 @ 23.98 / 30 / 60 fps       |

#### PAL

| 录影分辨率              | 分辨率/帧率                        |
|--------------------|-------------------------------|
| 4K P25 / 50        | 3840x2160 @ 25 / 50 fps       |
| C4K P25 / 50       | 4096x2160 @ 25 / 50 fps       |
| 3696x2772 P25 / 50 | 3696x2772 (4:3) @ 25 / 50 fps |
| 1080 P25 / 50      | 1920x1080 @ 25 / 50 fps       |

#### CINEMA

| 录影分辨率         | 分辨率 / 帧率                 |
|---------------|--------------------------|
| 4K P24        | 3840x2160 @ 24 fps       |
| C4K P24       | 4096x2160 @ 24 fps       |
| 3696x2772 P24 | 3696x2772 (4:3) @ 24 fps |
| 1080 P24      | 1920x1080 @ 24 fps       |

注意: 当启用宽动态范围时,只支持 4K 和 C4K 录影分辨率。

- 文件格式: MOV / MP4
- **分片时长:** 5 / 10 / 20 分钟,相机将针对此设处设定的时长自动对视频分段。
- 时间码:设置时间码,子选项包括:
  - 时间码数值: 重置 / 手动输入 / 当前时间
    - 1) 重置:时间码数值重置至0。
    - 2) 手动输入:手动输入时间码。
    - 3) 当前时间:依据当前相机系统时间设置时间。
  - 加计数:录影计数 / 连续计数
  - HDMI 显示: 开 / 关。开启 / 关闭 HDMI 输出屏幕的时间码。
  - 时间码模式: 丢帧 / 无丢帧
- **代理文件**: 开 / 关
- 回放帧率:默认 / 可变帧率。

### 2.3.视频

|    |     | ۹»  | 补     | 见频    |
|----|-----|-----|-------|-------|
| 录影 | 视频  | 音频  | 可变帧率  | 关     |
| ¥  | ò.  | E•3 | 编码    | H.265 |
| 曝光 | 白平衡 | 对焦  | 码率    | 高     |
|    | Ø   | \$  | 翻转    | 正常    |
| 图像 | 连接  | 系统  | 宽动态范围 | 宽动态范围 |

 可变帧率:在选定录影分辨率的基础上,通过可变帧率可设置不同拍摄帧率, 实现慢动作(升格)或快动作(降格)的效果可变帧率的选择范围与录影分 辨率和视频制式有关,如下:

#### NTSC

| 录影分辨率                       | 可变帧率                                   |  |
|-----------------------------|----------------------------------------|--|
| 4K / C4K / 3696x2772 P23.98 | 无                                      |  |
| 4K / C4K / 3696x2772 P30    | 30 / 45 / 60 / 75 / 90 / 105 / 120 fps |  |
| 4K / C4K P60                | 30 / 60 / 120 fps                      |  |
| 3696x2772 P60               | 30 / 60 fps                            |  |
| 1080 P30 / P60              | 30 / 60 / 120 / 240 fps                |  |

#### PAL

| 录影分辨率                    | 可变帧率                          |
|--------------------------|-------------------------------|
| 4K / C4K / 3696x2772 P25 | 25 / 50 / 75 / 100 fps        |
| 1080 P25 / P50           | 25 / 50 / 100 / 200 / 240 fps |
| 4K / C4K / 3696x2772 P50 | 25 / 50 / 100 fps             |

#### CINEMA

| 录影分辨率         | 可变帧率                                         |
|---------------|----------------------------------------------|
| 4K / C4K P24  | 20 / 21 / 22 / 23 / 24 / 48 / 60 / 72 / 84 / |
|               | 96 / 108 / 120 fps                           |
| 3696x2772 P24 | 20 / 21 / 22 / 23 / 24 / 48 / 60 fps         |
| 1080 P24      | 20 / 21 / 22 / 23 / 24 / 48 fps              |

• **编码:** 支持 H.264 / H.265 编码格式。视频编码取决于"录影分辨率"和"可变 帧率"的设置,如下:

#### NTSC

| 录影分辨率                      | 可变帧率                | 视频编码          |
|----------------------------|---------------------|---------------|
| 4K / C4K / 3696x2772 P23.8 | 无                   | H.264 & H.265 |
| 4K / C4K / 3696x2772 P30   | 30 fps              | H.264 & H.265 |
| 4K / C4K / 3696x2772 P30   | 45 / 60 / 75 / 90 / | H.265         |
|                            | 105 / 120 fps       |               |
| 4K / C4K / 3696x2772 P60   | 全部                  | H.265         |
| 1080 P30 / P60             | 30 / 60 / 120 fps   | H.264 & H.265 |
| 1080 P30 / P60             | 240 fps             | H.265         |

#### PAL

| 录影分辨率                    | 可变帧率              | 视频编码          |
|--------------------------|-------------------|---------------|
| 4K / C4K / 3696x2772 P25 | 25 fps            | H.264 & H.265 |
| 4K / C4K / 3696x2772 P25 | 50 / 75 / 100 fps | H.265         |
|                          |                   |               |
| 4K / C4K / 3696x2772 P50 | 全部                | H.265         |
|                          |                   |               |
| 1080 P25 / P50           | 全部                | H.264 & H.265 |
|                          |                   |               |

#### CINEMA

| 录影分辨率                       | 可变帧率 | 视频编码          |
|-----------------------------|------|---------------|
| 4K / C4K / 3696x2772 / 1080 | 全部   | H.264 & H.265 |
| P24                         |      |               |

• 码率: 高 / 中 / 低。不同录影分辨率和帧率下, 码率值不同。

NTSC

| 分辨率 | 帧率* | 码率(Mbps) | 1 |
|-----|-----|----------|---|
|-----|-----|----------|---|

|                      |                 | 高   | 中   | 低   |
|----------------------|-----------------|-----|-----|-----|
|                      | 23.98 / 30 fps  | 200 | 130 | 60  |
| 4K / C4K / 3696x2772 | 45 / 60 fps     | 230 | 150 | 100 |
| 41(7 041(7 3030)2772 | 75 / 90 / 105 / | 220 | 200 | 160 |
|                      | 120 fps         | 230 |     |     |
|                      | 30 fps          | 30  | 20  | 10  |
| 1920x1080            | 45 / 60 fps     | 60  | 30  | 15  |
|                      | 75 / 90 / 105 / | 200 | 120 | 60  |
|                      | 120 / 240 fps   | 200 | 130 | 00  |

#### PAL

| 八城交                  | ht · · · · · · · · · · · · · · · · · · · | 码率(Mbps) |     |     |
|----------------------|------------------------------------------|----------|-----|-----|
| 分辨举                  | <b>ッ</b> ぞ                               | 高        | 中   | 低   |
|                      | 25 fps                                   | 200      | 130 | 60  |
| 4K / C4K / 3696x2772 | 50 fps                                   | 230      | 150 | 100 |
|                      | 75 / 100 fps                             | 230      | 200 | 160 |
|                      | 25 fps                                   | 30       | 20  | 10  |
| 1920x1080            | 50 fps                                   | 60       | 30  | 15  |
|                      | 75 / 100 / 200 /                         | 200      | 400 | 60  |
|                      | 240 fps                                  | 200      | 130 | 00  |

#### CINEMA

| 公诚家                  | ht 家 *              | 码率(Mbps) |     |     |
|----------------------|---------------------|----------|-----|-----|
| 万州平                  | 顺平                  | 高        | 中   | 低   |
|                      | 20 / 21 / 22 / 23 / | 200      | 130 | 60  |
|                      | 24 fps              |          |     |     |
| 4K / C4K / 3696x2772 | 48 / 60 fps         | 230      | 150 | 100 |
|                      | 72 / 84 / 96 / 108  | 230      | 200 | 160 |
|                      | / 120 fps           | 230      | 200 | 100 |
| 1920x1080            | 20 / 22 / 24 fps    | 30       | 20  | 10  |
|                      | 48 fps              | 60       | 30  | 15  |

\* 如开启可变帧率,此处的帧率为可变帧率值,否则为录影分辨率的帧率值。

• 翻转:正常 / 倒置。设置为倒置时画面翻转 180 度。

注:此设置仅当录制帧率低于(或等于)30fps时可选。

- **宽动态范围:** 正常 / 宽动态范围(仅当色彩模式为 Z-Log 时可选)。宽动态 范围模式下,相机将在原有 Z-Log 的 13 档动态范围基础上扩展到 16 档, 高光及低光部分各增加 1.5 档。
- **延时录影**:关 / 手动设置,设置为关时,相机为正常录影模式。设置一定的间隔值时,相机处于延时录影模式。

#### 2.4. 音频

| 录影      | 视频             | <b>■</b> 》<br>音频 |
|---------|----------------|------------------|
| ✔<br>曝光 | ·次·<br>百平衡     | ┎_┓<br>∟■」<br>对焦 |
| 图像      | <b>②</b><br>连接 | ✿ 系统             |

| 音頻   | Ę   |
|------|-----|
| 编码   | AAC |
| 输入   | 麦克风 |
| 输入电平 | 0dB |
| 输出电平 | 0dB |
|      |     |

- 编码: 无 / AAC / PCM
- 输入:关 / 麦克风 / XLR
  - 关:关闭所有音频输入。
  - 麦克风:如相机的 3.5mm 音频输入接口没有插入外置麦克风,则使用 相机内置的麦克风作为音频输入;如有插入外置麦克风,则使用外置麦 克风作为音频输入。
  - XLR: 以 XLR 接口作为音频输入。
- 输入电平: -6~12 dB, 可手动设置
- 输出电平: -6~6 dB, 可手动设置
- **幻像电源:** 启用 / 关闭。该设置仅当"输入"选项设置为 XLR 时有效,用于启 用或关闭 XLR 接口的幻像电源。

#### 2.5.曝光

| 录影       | 视频           | <b>■</b> 》<br>音频 |
|----------|--------------|------------------|
| <b>之</b> | · <b>兴</b> · | [_]              |
| 曝光       | 白平衡          | 对焦               |
| ▶▲       | <b>②</b>     | <b>●</b>         |
| 图像       | 连接           | 系統               |

| 曝光    |       |
|-------|-------|
| 曝光值   | 0     |
| 快门速度  | 自动    |
| 光圈    | F -   |
| ISO   | 自动    |
| 最大ISO | 12800 |

- 曝光值: -3.0~3.0
- 快门速度 / 快门角度: 此设置取决于 2.5 曝光 快门操作

快门速度:自动/手动(1/24"~1/8000") 快门角度:自动/手动(11.25°~360°)

- **光圈**:相机所使用镜头的光圈范围,仅适用于带电子触点的镜头。如所使用 镜头为不带电子触点的纯机械镜头,则此处不显示光圈值。
- ISO: 自动或手动。ISO 范围取决于双原生 ISO 设置,或是否开启**宽动态范**围。

| 宽动态范围 | 双原生ISO | ISO范围       |
|-------|--------|-------------|
| 正常    | 自动     | 160 ~ 25600 |
|       | 低      | 160 ~ 800   |
|       | 古同     | 800 ~ 25600 |
| 宽动态范围 | 自动     | 80 ~ 12800  |
|       | 低      | 80 ~ 400    |
|       | 古田     | 400 ~ 12800 |

• 最大 ISO: 仅当 ISO 设置为"自动"时,此功能可用。最大 ISO 范围取决于双 原生 ISO 的设置以及是否开启宽动态范围。

| 宽动态范围 | 双原生ISO | 最大ISO范围     |
|-------|--------|-------------|
| 正常    | 自动     | 160 ~ 25600 |
|       | 低      | 160 ~ 800   |
|       | 古<br>同 | 800 ~ 25600 |
| 宽动态范围 | 自动     | 80 ~ 12800  |
|       | 低      | 80 ~ 400    |
|       | 古同     | 400 ~ 12800 |

- 双原生 ISO: 自动 / 低 /高。设定双原生 ISO 将决定 ISO 范围及最大 ISO 范围。见以上列表。
- 最大快门速度 / 最大快门角度: 此设置取决于 2.5 曝光 快门操作

最大快门速度:自动/手动(1/30"~1/800") 最大快门角度:自动/手动(11.25°~360°

- 测光模式:中央重点 / 平均测光 / 点测光
- 快门操作: 速度 / 角度

## 2.6. 白平衡

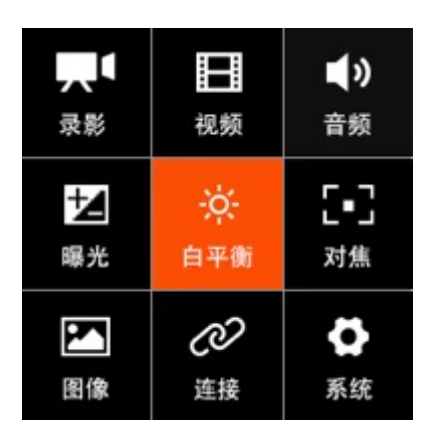

|      | 白平衡  |
|------|------|
| 模式   | 自动   |
| 色温   | 4300 |
| 色调   | 20   |
| 优先策略 | 氛围优先 |
|      |      |

- **白平衡**: 自动 / 白炽灯 / 阴天 / **D10000** / 荧光灯 / 日光 / 阴影 / 手动。
- 色温:当白平衡设置为"自动"或某一预设模式时,显示为自动检测或预设的
   色温值,当白平衡设置为"手动"时,这里可手动设置色温值(2300 K~7500 K)
- 色调: -100~100, 默认为0。
- 优先策略: 氛围优先 / 白色优先

氛围优先: 钨丝灯场景拍摄时增强图像暖色强度 白色优先: 钨丝灯拍摄场景时减低图像暖色强度

#### 2.7.对焦

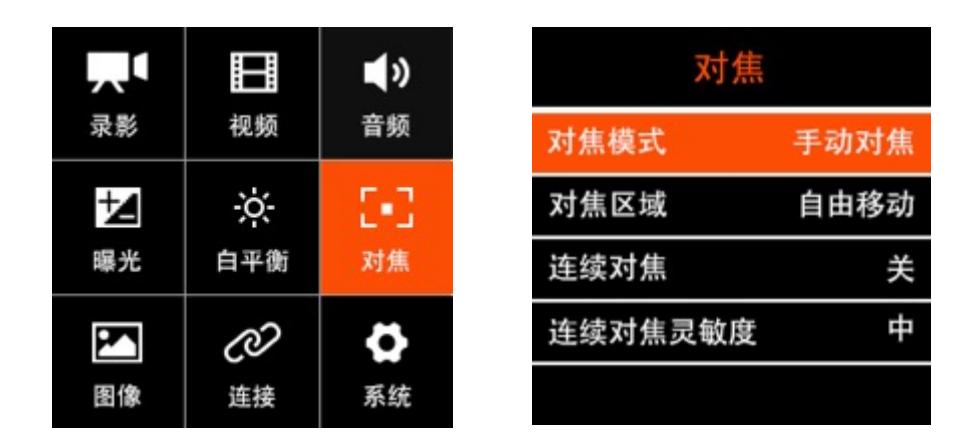

- 对焦模式:手动对焦 / 自动对焦
- **对焦区域:**自由移动(当前版本默认为中心对焦),仅当对焦模式设置为"自动对焦"时可用。

注: 后续固件更新将加入更多对焦区域选项。

- **连续对焦**:开/关。仅当对焦模式设置为"自动对焦"时可用。开启连续对焦时,相机将连续调整焦点以跟随正在移动的目标物,
- **连续对焦范围**:正常 / 近 / 远, 仅当"连续对焦"设置为"开"时,该设置有效。

• 连续对焦灵敏度:高/中/低,仅当"连续对焦"设置为"开"时,该设置有效。

### 2.8.图像

| 录影 | 视频             | <b>▲</b> 》<br>音频 |
|----|----------------|------------------|
| る。 | ☆<br>白平衡       | [■]<br>对焦        |
| 图像 | <b>②</b><br>连接 | ▲                |

| 图像  |       |
|-----|-------|
| 亮度  | 50    |
| 饱和度 | 50    |
| 锐度  | 中等    |
| 对比度 | 50    |
| LUT | Z-LOG |

- 亮度: 0~100, 默认值为 50。
- 饱和度: 0~100, 默认值为 50。
- 锐度:强/中等/弱,默认值为"中等"。
- 对比度: 0~100, 默认值为 50。
- LUT: Rec.709 / Z-LOG / FLAT.
   Rec.709: 类 709 色域,可用于直接输出。
   Z-LOG: Z CAM 自主开发的 Log,具备 13 档动态范围。
   FLAT: 饱和度较低的类 709 色域。
- **亮度等级:** 全亮度 / 有限亮度。设置全亮度时,画面亮度等级范围 0~255。 设置有限亮度时,画面亮度等级范围 16~235。

### 2.9.连接

|    |     | ۹»  | 连接                 |
|----|-----|-----|--------------------|
| 录影 | 视频  | 音频  | 无线网络 ZCAM-E2-0121  |
| ł  | ò   | 5•3 | 无线网络 IP 10.98.33.1 |
| 曝光 | 白平衡 | 对焦  | 以太网模式 直连           |
|    | Ø   | 4   | 以太网 IP 10.98.32.1  |
| 图像 | 连接  | 系统  | USB 主机             |

- 无线网络:开/关,无线网络开启时,此处显示当前的无线网络名称,默认为 ZCAM-E2-XXXX (末 4 位数字为相机 ID 最后 4 位)。
- 无线网络 IP: 当"无线网络"开启时,此处显示当前的无线网络 IP 地址。
- **以太网模式**:路由 / 直连(默认) / 静态。

路由:相机通过路由器连接电脑,相机的 IP 地址由路由器分配。 直连:相机通过网线直连电脑,相机自动生成 IP 地址,默认为 10.98.32.1 静态:用配置文件设置相机 IP 地址 (如需此项设置,请联系 Z CAM 技术 支持人员)

- 以太网 IP: 显示当前相机以太网口的 IP 地址
- USB: 主机 / 储存 / 网络

主机:当使用 USB Type C 数据线将相机连接到外部设备时,可接受外部设备对相机进行控制 (如连接 iPhone / iPad 通过 App 控制)。 储存:当使用 USB Type C 数据线将相机连接到电脑(PC / Mac)时,相机会被识别为储存设备,电脑可读取写入 CFast 卡里的数据。 网络:当使用 USB Type C 数据线将相机连接到电脑(PC / Mac)或外部设备时,相机会被识别为网络(RNDIS)设备,电脑或外部设备科使用 HTTP API 访问或控制相机。(有关 HTTP API 信息,请联系 Z CAM 技术支持人员)

• HDMI 菜单显示:开/关,开启/关闭 HDMI 输出画面上的相机状态。

- HDMI 分辨率: 自动 / 手动设置(选项取决于 HDMI 显示器能支持的视频 格式),设置为自动时,相机会从 HDMI 显示器选取合适的视频格式(分辨 率和帧率),或手动从所列出的视频格式列表中选择。
- **多相机**:单机 / 主机 / 从机。此状态与相机背面的"相机模式"开关状态一致。

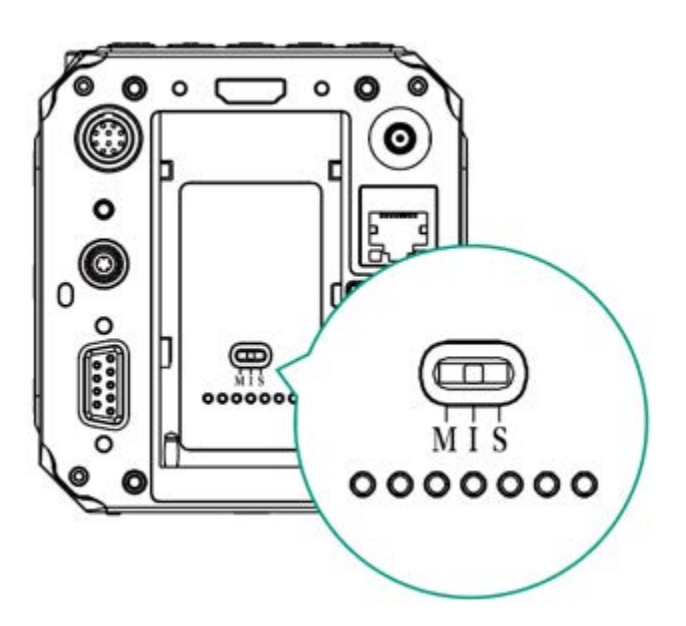

单机(I):相机作为独立个体工作。

主机 (M): 相机被设定多机同步设备中的主机。可控制所有从机开始录制 / 停止录制。

从机 (S): 相机被设定为多机同步设备中的从机。接受主机控制进行同步 录制。

• **串**口: 控制 / Pelco D / 复用设备

控制: 连接相机 COM 接口,通过电脑串口命令控制相机。 Pelco D: 通过 COM 接口并以 Pelco D 协议控制外接设备(如手持稳定器, 需外接设备支持)。 复用设备: 需使用第三方设置支持。

• LANC:关/开。开启或关闭相机"远程接口"的功能,兼容 SONY LANC 协议。

### 2.10. 系统

|    |     | ۹»  | 系统   | 2    |
|----|-----|-----|------|------|
| 录影 | 视频  | 音频  | 视频制式 | NTSC |
| ₩  | ò.  | 5•3 | 消除闪烁 | 50Hz |
| 曝光 | 白平衡 | 对焦  | 清除设置 |      |
| K  | Ø   | ø   | 格式化  |      |
| 图像 | 连接  | 系统  | 辅助工具 |      |

• 视频制式: NTSC / PAL / CINEMA.

三种视频制式支持录影分辨率的帧率和可变帧率如下

|        |                    | 1.2.1                       |
|--------|--------------------|-----------------------------|
| 视频制式   | 录影帧率               | 可变帧率                        |
| NTSC   | 23.98fps / 30fps / | 30 / 45 / 60 / 75 / 90 /    |
|        | 60fps              | 105 / 120 / 240 fps         |
| PAL    | 25fps / 50fps      | 25 / 50 / 75 / 100 / 200 /  |
|        |                    | 240                         |
| CINEMA | 24fps              | 20 / 21 / 22 / 23 / 24 / 48 |
|        |                    | / 60 / 72 / 84 / 96 / 108 / |
|        |                    | 120 fps                     |

\*"可变帧率"的可选范围取决于"录影分辨率"中的分辨率和帧率设置。

- 消除闪烁: 60Hz / 50Hz,用于消除电流频率引起的的灯光频闪效应,北美 及部分亚洲地区(韩国,菲律宾,中国台湾)使用 60Hz,其余国家和地区 使用 50Hz,中国大陆为 50Hz。
- 清除设置:清除相机所有设置,恢复至默认值。
- 恢复镜头位置:关闭 / 启用。该设置启用时,相机关机时将保存当前镜头的 对焦距离,再次开机时自动恢复原位置。
- 格式化:格式化 CFast 卡。注意:格式化将清除存储卡上的所有数据!
- 辅助工具: 该设置项有3个子菜单: 显示 / 峰值 / 曝光

显示: 开 / 关。启用或关闭辅助工具相关功能。

**峰值**: 启用(开/关)/颜色(红色/绿色/蓝色/橙色/白色)。用于 开启或关闭峰值对焦功能,并可选择峰值显示的颜色。

**曝光:**工具(斑马/伪彩图/关闭)/斑马1设置(55~100)/斑马2设置(0~50)。用于设置辅助曝光的工具,或者关闭该功能。如选择"斑马"作为曝光工具,可设置相应的参数值。

- 反挤压显示: 1x/1.33x/2x。当相机使用变形镜头拍摄时,此设置可在预览时进行反变形处理,以在相机屏幕或监视器上看到正常比例的画面。
- **配置**: 导入配置 / 导出配置

导出配置: 导出当前 Fn 配置为文件, 保存于相机储存卡内导入配置: 从相机储存卡中导入保存的配置文件

#### • Fn 按钮:

Fn 按钮: ISO / 无。默认为 ISO。
F1 按钮: AE 锁定 / AF 锁定 / 光圈 / 峰值 / 曝光工具 / 白平衡 / HDMI 菜单显示 / 无。默认为 AE 锁定。
F2 按钮: AE 锁定 / AF 锁定 / 光圈 / 峰值 / 曝光工具 / 白平衡 / HDMI 菜单显示 / 无。默认为 AF 锁定。
F3 按钮: AE 锁定 / AF 锁定 / 光圈 / 峰值 / 曝光工具 / 白平衡 / HDMI 菜单显示 / 无。默认为光圈。
向上按钮: 快门 / 无。默认为曝光。

- 显示屏亮度: 10~100, 默认为 50。
- 录影提示灯:关/开,设置相机前后指示灯的开启/关闭,默认为开。
- 自动关机:关 / 30 秒 / 1 分钟 / 2 分钟 / 4 分钟 / 8 分钟 / 15 分钟。
- 语言: English / 简体中文
- 日期/时间:设置相机日期和时间。

• **相机状态**:显示相机当前的状态,包括存储器容量(已用量和剩余空间), 温度(机内温度),版本和相机 ID 等信息。

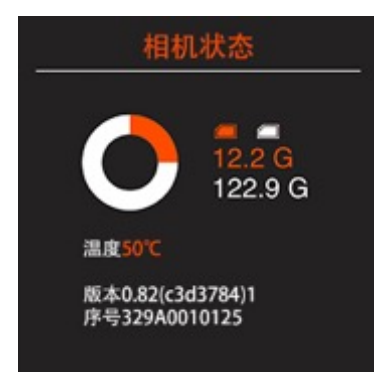

• 版本:显示相机的固件版本。

## 3.视频录制

## 3.1.开始 / 停止录制

相机处于待机且有存储器(插入 CFast 存储卡或外接固态硬盘)状态下,按下 "录制"键开始录影,再次按下"录制"键停止录影。

已录制时间及储存卡剩余可录制时间(取决于储存卡容量大小)将显示在屏幕上。

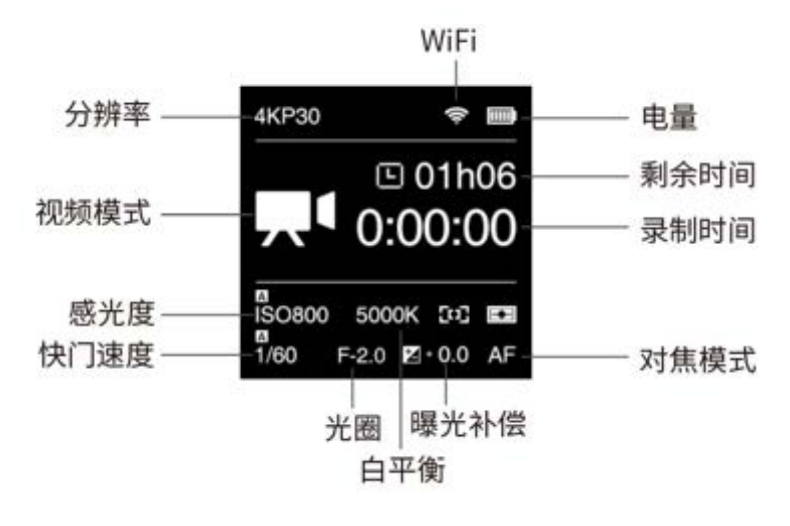

#### 3.2. 录制可变帧率(升格 / 降格)视频

通过设置"可变帧率",选择高于或低于"录影分辨率"中的录制帧率,则可以实现 "升格"(慢动作)或"降格"(快动作)的画面效果。

这里以拍摄 4K @120fps 升格,回放帧率为 4K @30fps,实现 4 倍慢动作拍摄 为例,设置步骤如下:

- 1) 首先确认"系统"设置中,"视频制式"设置为 NTSC;
- 2) 在"录影"设置中,"录影分辨率"选择 4K30P,同时确认"回放帧率"设置为 默认;
- 3) 在"视频"设置中,"可变帧率"选择 120;
- 4) 回到待机界面,在屏幕的录制时间下方将显示"VFR 120",表示设置成功。

注:不同视频制式中,可选择的录影分辨率不同,对应可选择的可变帧率范围也 不同,详细参见"2.2 录影"及"2.3 视频"章节。

#### 3.3.录制宽动态范围视频

采用宽动态范围模式录制视频,可以得到比正常 Z-Log 模式更大的动态范围(16档),以获得更多的亮部和暗部细节。设置步骤如下:

- 1) 在"图像"设置中,"LUT"选择 Z-Log;
- 在"视频"设置中,"宽动态范围"选择"宽动态范围",确认后相机将会自动重 启;
- 3) 重启完成后进入待机界面,在屏幕的录制时间下方将显示 WDR 图标,表示宽动态范围模式启动成功;

注: 开启宽动态范围模式后,可变帧率的最大值将是正常模式的一半,即 4K @60fps / 1080P @120fps (NTSC 或 CINEMA 制式),或是 4K @50fps / 1080P @100fps (PAL 制式)。

## 4.视频回放及管理

#### 4.1.视频回放

相机待机状态下,短按电源键进入回放模式,再次短按电源键将回到待机模式。 回放模式下,相机屏幕或外接监视器上将显示储存卡(或外接固态硬盘)内最后 拍摄内容的缩略图,视频序号 / 总视频数,以及该视频时长等信息,按上 / 下 键可选择视频。

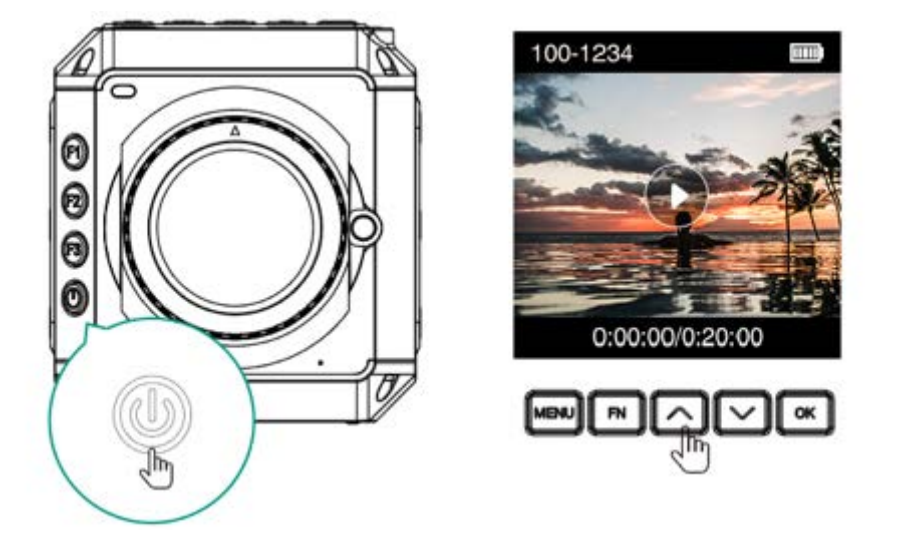

按 OK 键播放当前视频,视频播放过程中,按上 / 下键可快进 / 快退播放 (x2 倍速)

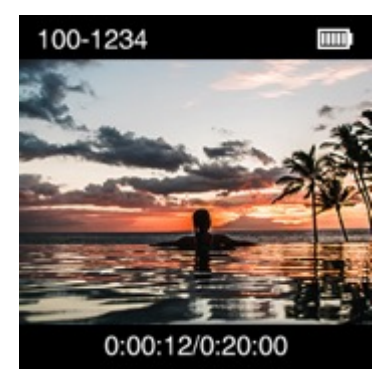

按 OK 键暂停播放,按 MENU 键停止播放。

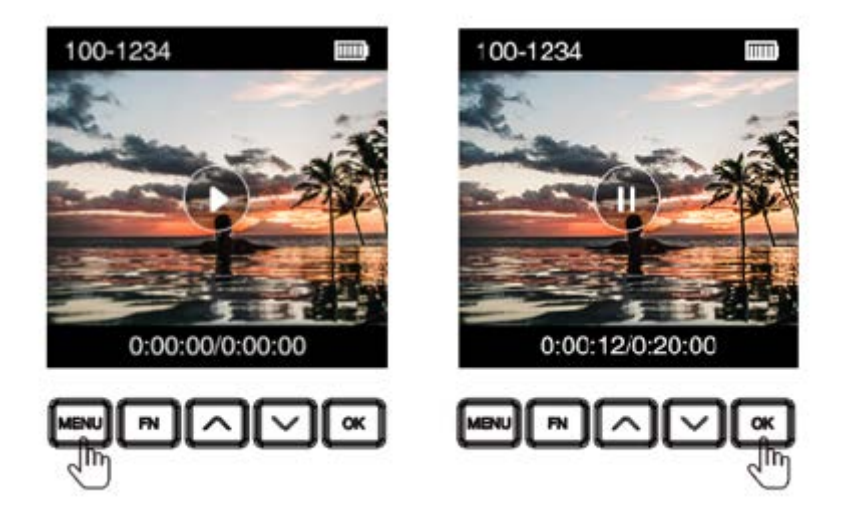

注意:若相机内无储存卡、储存卡内无视频或储存卡内视频无法播放,屏幕将显示相应的提醒信息。

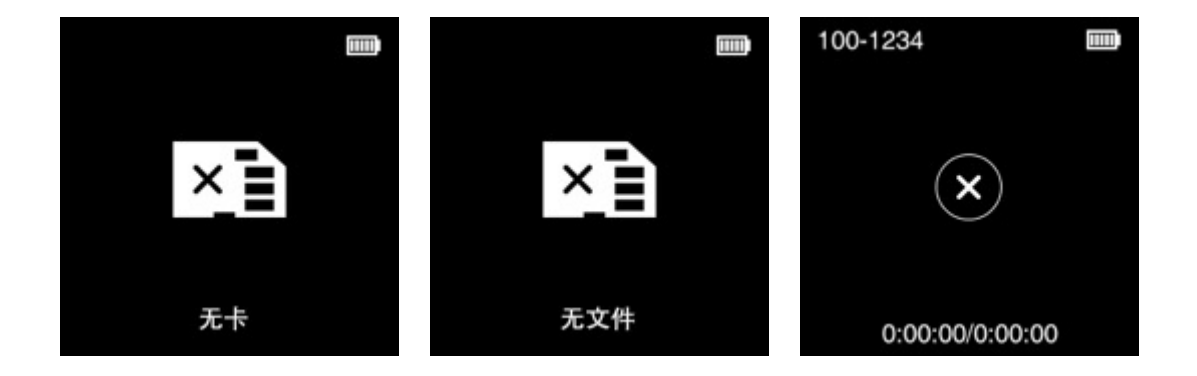

#### 4.2. 删除视频

回放模式下,当所见视频处于停止状态时,按 FN 键,屏幕将出现确认"删除该文件"的提示,按上或下键选择"确认"后,按 OK 键即可删除该视频。

注意:删除后的视频不可恢复,请务必确认后再执行该操作。

### 4.3. 获取视频文件

若相机使用 CFast 卡作为存储,除了将存储卡取出,使用读卡器连接电脑获取视频文件外,还可以在不取出存储卡的情况下,使用 USB 数据线(USB Type C 接口)将相机连接到电脑,获取相机内存储卡里的视频文件。步骤如下:

1. 开启相机;

2. 在"连接"设置中,将"USB"设置为"存储";

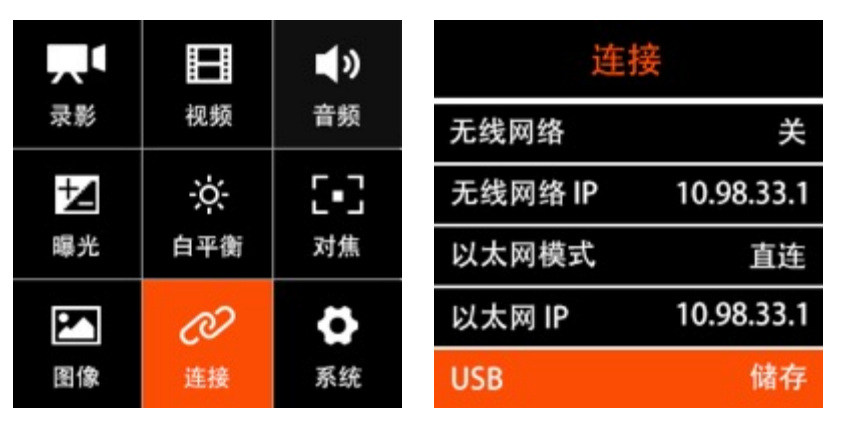

3. 使用 USB 数据线将相机连接到电脑,机身屏幕上将显示 USB 图标,表示连接成功;

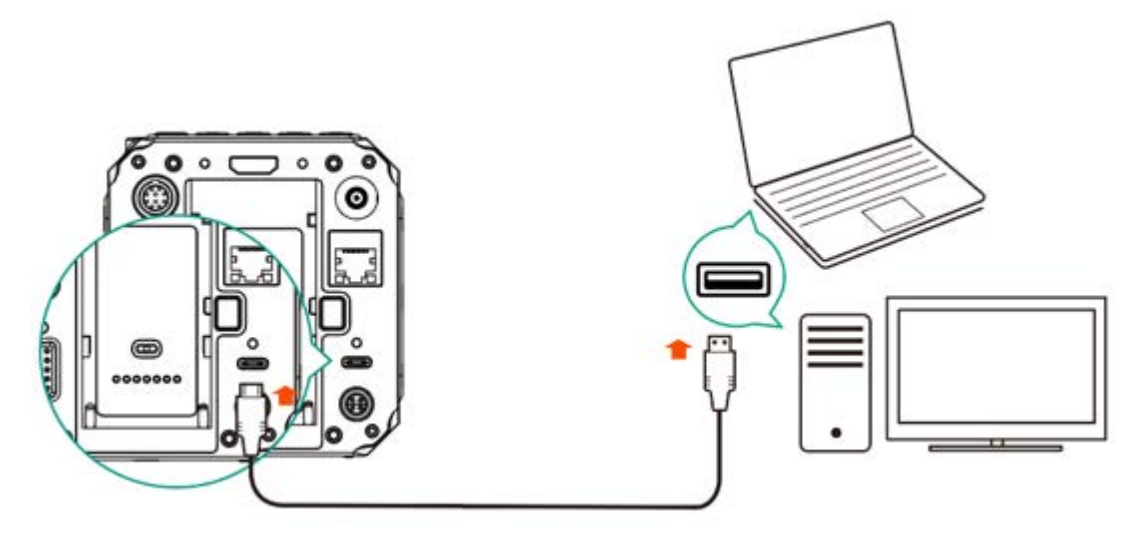

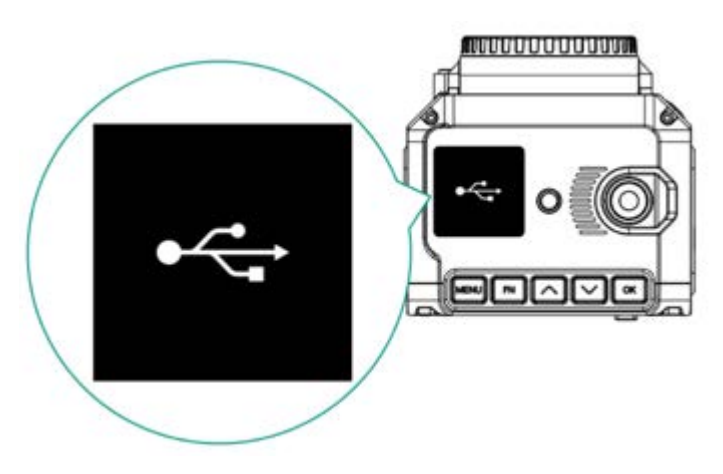

**4**. 电脑上将出现一个外接存储设备,打开后即可查看、拷贝或删除其中的视频文件。

## 5.连接相机

### 5.1.无线网络(Wi-Fi)连接

外部设备(iOS 移动设备或电脑)通过 Wi-Fi 连接相机的步骤如下:

- 1. 将随机附赠的天线接到相机的 Wi-Fi 天线接口。
- 在"连接"设置中,将"无线网络"设置为"开"(3.9 连接-无线网络),按 MENU 键返回"连接"设置,"无线网络"选项将显示相机的无线网络 ID: ZCAM-E2-XXXX(最后4位数字为相机 ID 最后4位)

| Wi-Fi | 连接                 |
|-------|--------------------|
| 关     | 无线网络 ZCAM-E2-0121  |
| π ✓   | 无线网络 IP 10.98.33.1 |
|       | 以太网模式 直连           |
|       | 以太网 IP 10.98.32.1  |
|       | USB 主机             |

3. 按 MENU 键回到待机界面,屏幕上方出现 Wi-Fi 标志,表示无线网络开启。

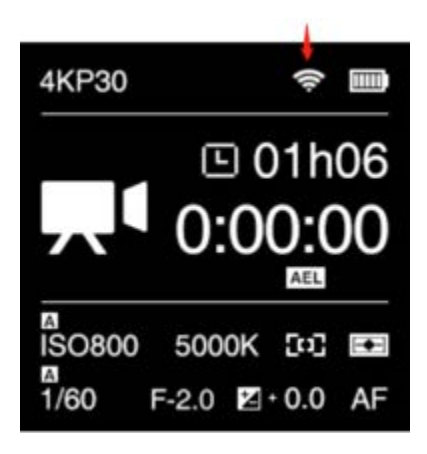

4. 在外部设备上开启无线网络功能,搜索相机的无线网络 ID,连接相机。相 机无线网络密码默认为 12345678 (暂不可更改)。

### 5.2. 以太网连接

相机可以通过两种方式使用以太网连接到电脑(PC/Mac): 直接连接 / 通过路 由器连接。

#### • 直接连接

使用直接连接方式将相机连接到电脑的步骤如下:

1. 在"连接"设置里确认"以太网模式"为直连(默认)。

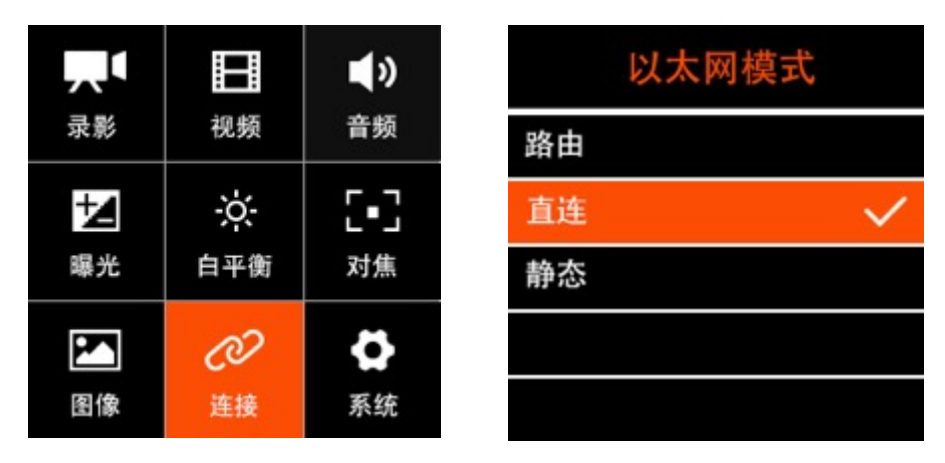

2. 将网线一端插入相机的以太网口,另一段插入电脑的以太网口。

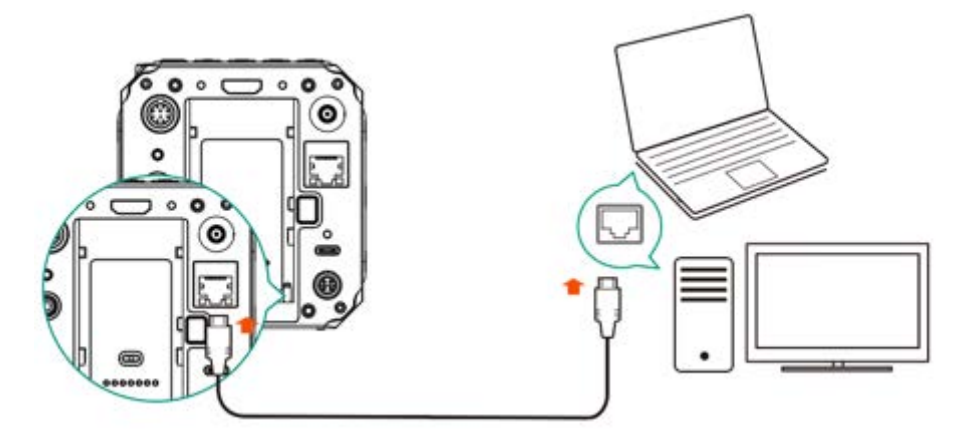

3. 在电脑上打开浏览器,在地址栏输入 <u>http://10.98.32.1/www/index.html</u>,若 出现以下页面,即表示连接成功。

| ••• | 💿 10.98.32.1/www/index.html | Ċ | ₫ | Ō | >> | + |
|-----|-----------------------------|---|---|---|----|---|
|     |                             |   |   |   |    | _ |

| Controller   | Gallery  |
|--------------|----------|
| Ver 0.82 (19 | 857456)  |
| 2018-11-291  | 21:32:54 |

#### • 通过路由器连接

通过路由器将相机连接到电脑的步骤如下:

1. 在"连接"设置中里,将"以太网模式"为路由。(2.10系统-以太网模式)

|    |     | <b>(</b> ) | 以太网模式 |
|----|-----|------------|-------|
| 录影 | 视频  | 音频         | 路由 🗸  |
| 1  | ÷ċ: | 5•3        | 直连    |
| 曝光 | 白平衡 | 对焦         | 静态    |
|    | Ø   | \$         |       |
| 图像 | 连接  | 系统         |       |

2. 使用网线将相机连接到路由器,以及将电脑连接到路由器(注意:相机和 电脑均需连接到路由器的 LAN 口,而非 WAN 口)。

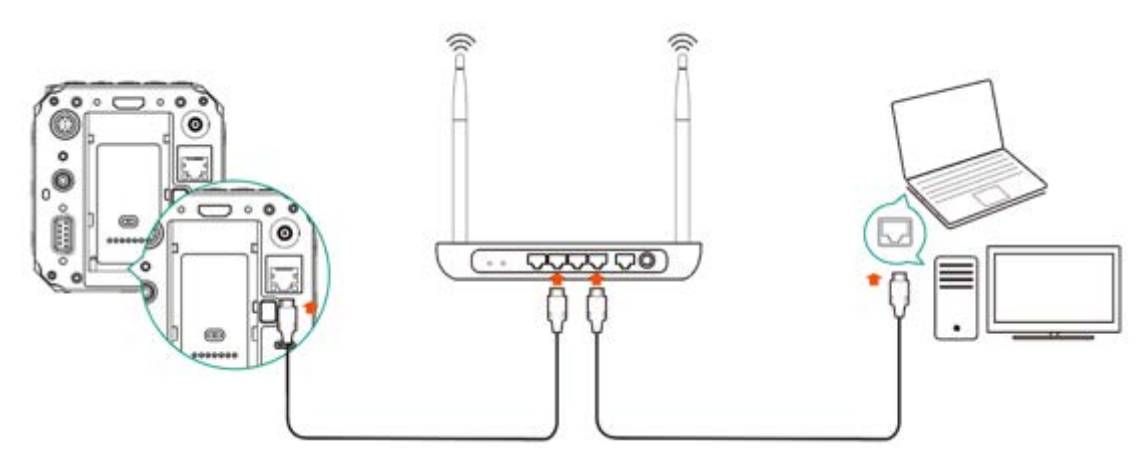

3. 在电脑上打开浏览器,在地址栏输入 http://10.98.32.1/www/index.html, 若

| 出现以下页面, | 即表示连接成功。                    |                     |             |  |
|---------|-----------------------------|---------------------|-------------|--|
|         | 😵 10.98.32.1/www/ir         | ndex.html (         | ) (1 (2 × + |  |
|         |                             |                     |             |  |
|         |                             |                     |             |  |
|         |                             |                     |             |  |
|         | Controller                  | Gallery             |             |  |
|         | Ver 0.82 (fs<br>2018-11-29) | 767456)<br>21:32:54 |             |  |

## 6. 使用 Z Camera App(仅限 iOS)

在 iOS 移动设备(iPhone 或 iPad)上安装 Z Camera App 并连接到相机后,可以对相机进行监看和控制。

- 安装 App: 在 Apple App Store 里搜索"Z Camera",即可下载并安装。
- 连接到相机:可以使用无线网络(Wi-Fi)或是 USB 数据线(USB Type-C 转 Lighting)将 iOS 设备连接到相机。
- 无线网络连接方式参见"5.1 无线网络(Wi-Fi)连接"章节, USB 数据线连接 步骤如下:
  - 1. 使用 USB 数据线将 iOS 设备连接到相机;

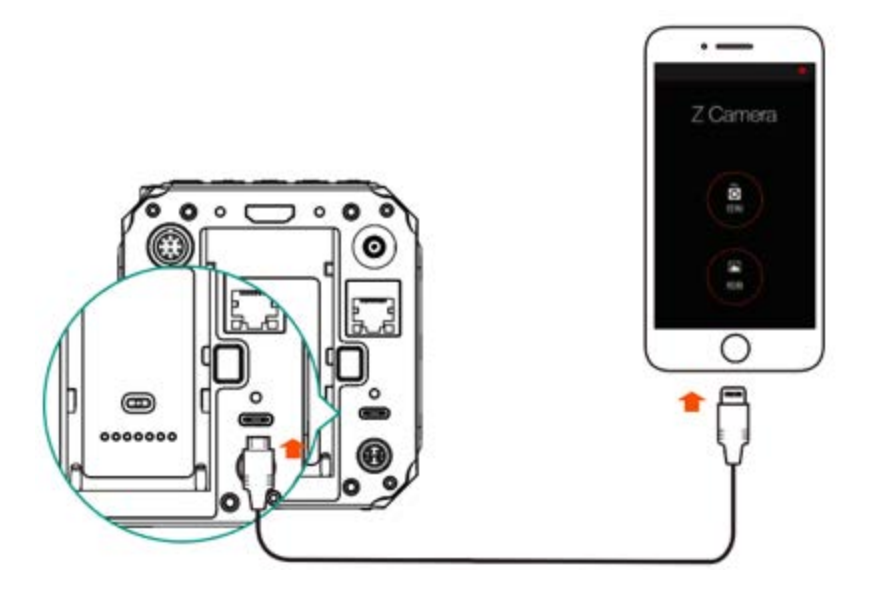

- 2. iOS 设备上将提示"是否信任该设备",点击"信任",如设备设置了锁屏 密码,则会提示输入密码(iOS 设备密码);
- 3. 打开 Z Camera App, 若连接成功, 将在"控制"按钮上显示一个 USB 符 号(注:如果是通过无线网络方式连接到相机,则会显示一个 Wi-Fi 符 号)

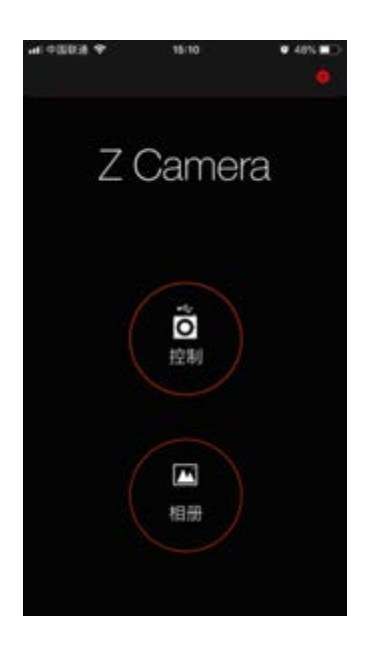

4. 在 App 中即可实时监看相机的画面,并通过菜单进行相机参数设置。

(注: App 功能详细介绍将在后续版本中补充)

## 7. 固件升级

相机固件升级步骤:

- 1. 从 Z CAM 网站下载最新版本固件(update.zip) http://www.z-cam.com/firmware-update/.
- 2. 把 update.zip 放入 CFast 卡根目录下。
- 3. 开机,插入 CFast 卡。如放入固件版本高于相机当前版本,屏幕将弹出固件更新提示,选择 OK,按下 OK 键更新,相机将在更新完成后自动重启。

| 固件升级 |        |  |
|------|--------|--|
| 升级到0 | .82版本? |  |
| 确认   | 取消     |  |

4. 如 update.zip 文件是同等或低于相机当前版本(刷新或降低版本),开机 后屏幕不会有弹出信息。进入系统-版本,按下 OK 键,屏幕将弹出固件更 新提示。选择 OK,按下 OK 键更新,相机将在更新完成后自动重启。

| 固件升级 |        |  |
|------|--------|--|
| 升级到0 | .82版本? |  |
| 确认   | 取消     |  |

注意:请确保相机在升级过程中电池有足够电量或外接电源不中断。

## 8. 相机维护

- 相机是精密仪器,请勿将其摔落或使其受到物理撞击。
- 本相机非防水相机,请勿在水中或潮湿环境下使用。
- 如不慎将水渗入相机内时,请关闭相机,断开电源(或取下电池)并取出
   储存卡,并在 24 小时内让相机干燥。
- 相机适用的工作环境温度为 0-40 度,请勿将相机放置在低于 0 度和高于 40 度的环境中使用。
- 请勿将摄像机和已装好的镜头长时间朝向太阳。
- 卸下镜头时,请勿触摸图像感应器。
- 请勿使用含有机溶剂的清洁剂清洁机身和镜头.
- 请用柔软的镜头清洁布定期清洁摄像机的机身和镜头。
- 请勿自行拆卸相机。
- 避免将摄像机存放在暗房、实验室等有腐蚀性化学物品的地方。

声明:以上所有产品功能、特性和技术规格的最终解释权、修改权归深圳视觉科技有限公司(ZCAM)所有。本文档将不定期更新,以最新版本为准。